# Installation de SuSE à l'aide du contrôleur SATA intégré avec le pilote de balayage megaSR pour une utilisation commune des périphériques

## Contenu

Introduction Avant de commencer Procédure Documentation de référence Cisco UCS pour les serveurs M4/M5 avec contrôleur RAID M.2/SATA intégré et linux Série B Série C Série S

### Introduction

Lors de l'installation sur des serveurs rack de la gamme M4 ou M5, le système d'exploitation rencontre des problèmes avec le contrôleur raid intégré et l'installation sur les bons lecteurs.

ce document permet de résoudre le problème des modules corrects et des lecteurs chargés pour les systèmes d'exploitation SuSE.

Cette procédure simplifie les étapes d'installation de SuSE. il vous permet de mapper l'ISO d'installation de SuSE en tant que fichier de pilote CD/DVD virtuel et dd.img en tant que disquette virtuelle ou disque amovible virtuel en même temps. notez que, lors de l'initialisation de l'assistant d'installation, le disque peut apparaître comme disque/partition distinct, puis ce qui est requis pour l'installation. cela peut créer de la confusion en raison de la façon dont les modules linux sont chargés sur l'installateur. pour résoudre ce problème, suivez les étapes en bas de ce document pour conserver la nomenclature des disques pour l'installation de M.2.

Contribué par Josh Good ; Ingénieur TAC Cisco.

#### Avant de commencer

Avant d'installer ce pilote sur un contrôleur embarqué, vous devez configurer un groupe de disques RAID sur le contrôleur embarqué qui contrôle les lecteurs sur lesquels vous allez installer le système d'exploitation (pSATA et/ou sSATA).

Pour accéder à l'utilitaire de configuration, ouvrez l'utilitaire de configuration du BIOS, accédez à l'onglet **Avancé**, puis choisissez l'instance de l'utilitaire pour le contrôleur embarqué :

Pour pSATA, sélectionnez LSI Software RAID Configuration Utility (SATA)

Pour sSATA, sélectionnez LSI Software RAID Configuration Utility (sSATA)

>

#### Procédure

Installation du pilote SUSE Linux Enterprise Server pour LSI MegaSR Software RAID

Pour connaître les versions de système d'exploitation prises en charge, reportez-vous à la <u>matrice</u> <u>de compatibilité matérielle et logicielle</u> de votre version de serveur.

Cette rubrique décrit la nouvelle installation du pilote SLES sur les systèmes qui ont la pile MegaRAID intégrée.

Si vous utilisez un contrôleur RAID intégré avec Linux, le pSATA (s'il est activé) et le contrôleu Remarque sSATA doivent tous deux être configurés en mode LSI SW RAID. Étape Pour installer à partir d'un disque virtuel, téléchargez l'ISO des pilotes Cisco UCS série C, puis pas à l'étape suivante. 1 Extrayez le fichier dud.img contenant le pilote : a) Gravez l'image ISO sur un disgue. b) Parcourez le contenu des dossiers de pilotes à l'emplacement des pilotes MegaRAID intégrés : Étape /<OS>/Stockage/Intel/C600-M5/... c) Dans le dossier SLES de votre version, le fichier dud-<*driver version*>.img est empaqueté dans 2 fichier .gz compressé. Extrayez le fichier .img du fichier .gz. d) Copiez le fichier dud-< version du pilote>.img dans un emplacement temporaire sur votre poste travail. Étape Démarrez l'installation du pilote Linux. Connectez-vous à l'interface IMC Cisco du serveur. Lancez une fenêtre de console KVM virtuelle et cliquez sur l'onglet Virtual Media. a) Cliquez sur Ajouter une image et parcourez pour sélectionner le fichier ISO d'installation SLES distant. Étape Note: Un fichier ISO ne peut être mappé qu'en tant que CD/DVD virtuel. b) Cliquez de nouveau sur **Ajouter une image** et parcourez pour sélectionner votre fichier dud-< *ve* 4 du pilote>.img. Note: Un fichier IMG ne peut être mappé qu'en tant que disquette virtuelle ou disque amovible virtu c) Cochez les cases de la colonne Mappé pour le média que vous venez d'ajouter, puis attendez q mappage soit terminé. Étape - Mettez le serveur cible hors tension puis sous tension. 5 Étape Appuyez sur F6 lorsque vous voyez l'invite F6 au démarrage. La fenêtre Menu de démarrage s'ouv 6 Étape Dans la fenêtre Gestionnaire de démarrage, sélectionnez l'ISO d'installation SLES et appuyez sur **Entrée**. 7 L'installation SLES commence au démarrage de l'image. Étape Lorsque le premier écran SLES apparaît, sélectionnez **Installation**. 8 Étape Appuyez sur **e** pour modifier les paramètres d'installation. Étape Ajoutez le paramètre suivant à la fin de la ligne commençant par linuxefi : 10 brokenmodules=ahci Étape **Facultatif:** Pour afficher des informations détaillées sur l'état de l'installation, ajoutez le paramètre suivant à la ligne commençant par linuxefi : 11 splash=verbose Appuyez sur Ctrl+x pour démarrer l'installation. Étape L'installation se poursuit. Le programme d'installation recherche automatiquement le pilote LSI dan fichier dud-<version du pilote>.img que vous avez fourni. Avec des messages d'état détaillés, vous 12 voyez le pilote en cours d'installation lorsque le module RAID logiciel LSI MegaRAID est répertorié Suivez l'assistant d'installation SLES pour terminer l'installation. Vérifiez l'installation du pilote lorso Étape vous accédez à l'écran Suggested Partitioning : a) Dans l'écran Suggested Partitioning, sélectionnez Expert Partitioning. 13 b) Accédez à Linux > Disques durs et vérifiez qu'il existe un périphérique répertorié pour le

LSI : pilote LSI MegaSR. Le périphérique peut être répertorié comme un type autre que sda. Exem dev/sdd : LSI - LSI MegaSR

Si aucun périphérique n'est répertorié, le pilote n'a pas été installé correctement. Dans ce cas, répe les étapes ci-dessus.

Étape Une fois l'installation terminée, redémarrez le serveur cible.

14

## Documentation de référence Cisco UCS pour les serveurs M4/M5 avec contrôleur RAID M.2/SATA intégré et linux

Série B

B200-m5 avec Linux d'installation de stockage M.2

B480-m5 avec Linux d'installation de stockage M.2

Série C

Linux d'installation de stockage C220-m4 M.2

C220-M5 avec Linux d'installation de stockage M.2

C240-m4 avec Linux d'installation M.2

C240-m5 avec Linux d'installation de stockage M.2

C480-m5- avec Linux d'installation de stockage M.2

C480-m5-ML avec Linux d'installation de stockage M.2

Série S

S3260-M5 avec contrôleur SATA intégré m.2/SSD